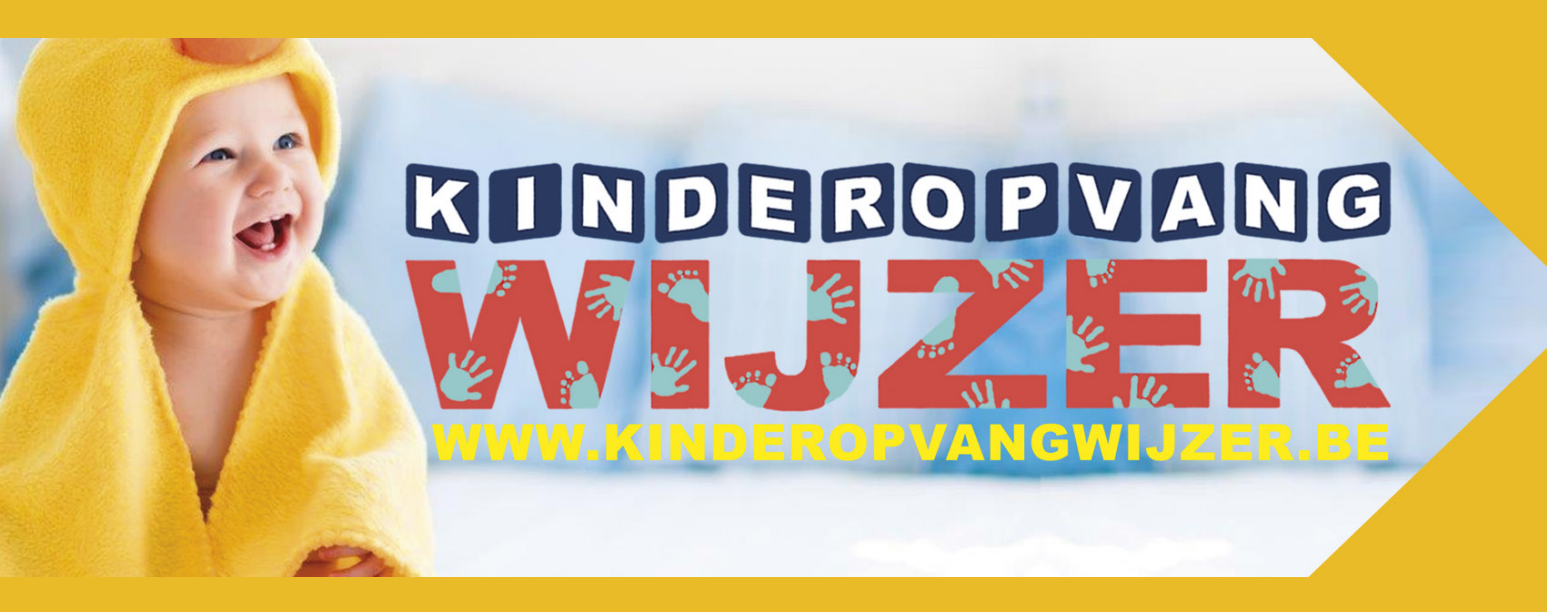

HANDLEIDING AANVRAGER VERSIE 4.1

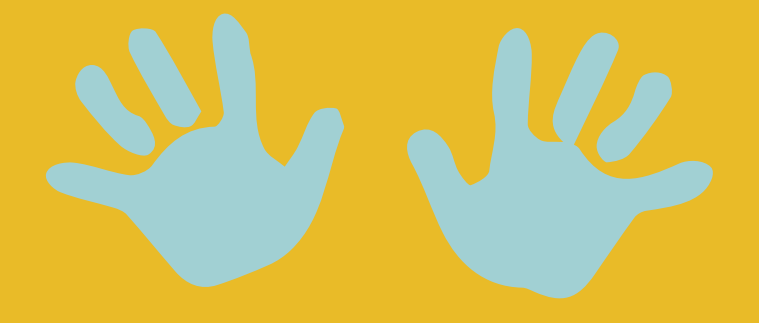

# INDEX

| - Welkom bij Kinderopvangwijzer                            | р 3      |
|------------------------------------------------------------|----------|
| - Selecteer een opvanginitiatief                           | p 3      |
| - Invullen aanvraagformulier<br>> Uitleg aanvraagformulier | р4<br>р5 |
| - Opvolging aanvraag                                       | p 8      |

## > WELKOM BIJ KINDEROPVANGWIJZER

- => Ga via https://www.kinderopvangwijzer.be
- => Kies stad of gemeente waar u opvang wenst.
- => Op de Home-pagina met de kaartweergave kunt u, indien nodig, filters (leeftijd, type opvang, tijdstip opvang, locatie, vrije plaatsen) gaan toepassen.
  - Zoekt u bijvoorbeeld opvang voor een kind van 2 jaar dan kunt u filteren op leeftijd.
  - → Klik op leeftijd en vink de gewenste filter aan.

| Leeftijd                         | 1 filter      | Type opvang        | Alles              | Tijdstip opvang | Alles       | Locatie        | Alles | Vrije plaatsen       |
|----------------------------------|---------------|--------------------|--------------------|-----------------|-------------|----------------|-------|----------------------|
| ✓ 0 tot 3 jaar □ 2,5 tot 12 jaar | ssen          | selecteer 1 of mee | rdere initiatiever | 1               |             |                | Q Gea | vanceerd zoeken ≡res |
| 🗆 +12 jaar                       |               |                    | Lendelede          | Holes and ISO   |             |                | Brand | heaventheast         |
| and/orf.                         |               | Winkelsectfuld     | Healt              | 6               | homestical. | and the second | tere  |                      |
|                                  | Landelwebourt |                    |                    |                 | SP          |                |       | Spriete              |
| perikapelsertreat                |               |                    | $\nabla$           |                 |             |                |       |                      |
|                                  |               |                    | Jacob L            |                 | Pillanty (  |                | 5     | origan               |

## > SELECTEER EEN OPVANGINITIATIEF

→ Klik op de locatie van het door u gekozen initiatief of ga naar de lijst met alle opvanginitiatieven

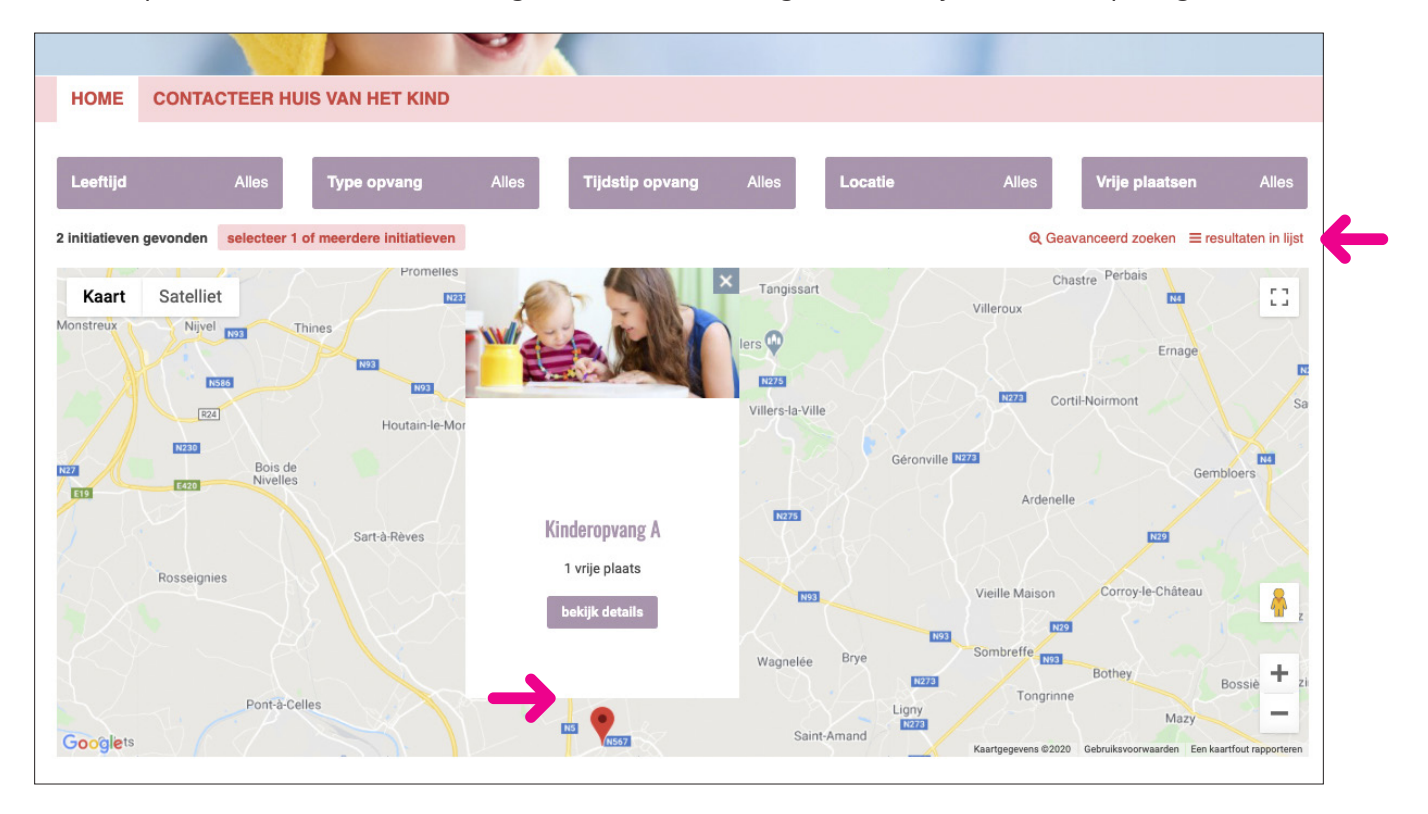

## > INVULLEN AANVRAAGFORMULIER

#### U wenst als ouder een aanvraag te doen bij <u>1 specifiek kinderopvanginitiatief</u>.

Selecteer het initiatief door te klikken op de kaart. Of ga naar de overzichtslijst en selecteer het initiatief door een vinkje te plaatsen in het vakje rechts van het initiatief. (zie p 3)

Selecteert u een opvanginitiatief op de kaart dan komt u op de pagina van het gekozen initief terecht. → Klik op **contactformulier** om verder te gaan met de aanvraag.

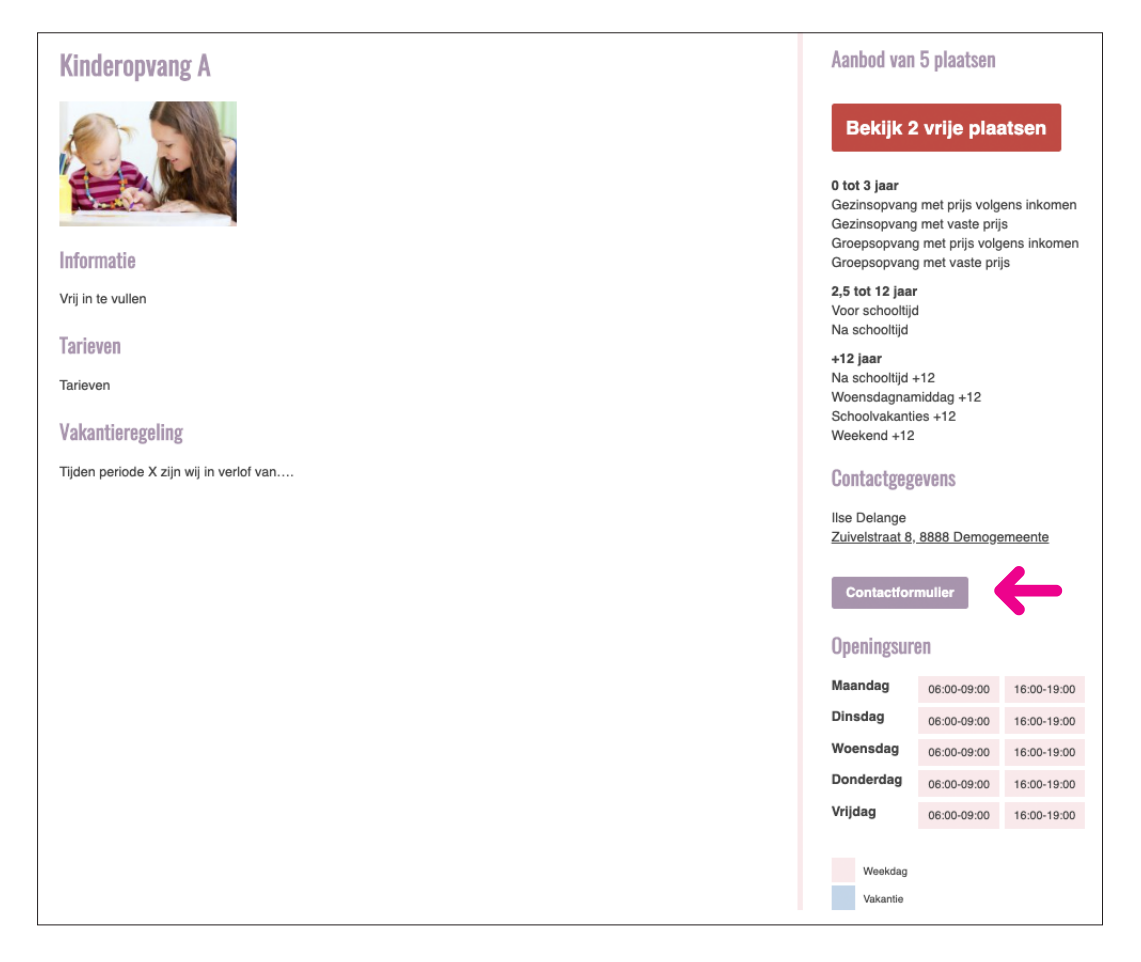

Vertrekt u vanuit de overzichtslijst dan vindt u onderaan de lijst een doorklik naar het formulier. → Klik op **contacteer selectie**.

|                |          |            | A DESCRIPTION OF THE OWNER OF THE OWNER OF THE OWNER OF THE OWNER OF THE OWNER OF THE OWNER OF THE OWNER OF THE | 1.1   |                  |       |         |         |                        |               |
|----------------|----------|------------|----------------------------------------------------------------------------------------------------|-------|------------------|-------|---------|---------|------------------------|---------------|
| HOME           | CONTAC   | TEER H     | UIS VAN HET KIND                                                                                                |       |                  |       |         |         |                        |               |
|                |          |            |                                                                                                    |       |                  |       |         |         |                        |               |
| Leeftijd       |          | Alles      | Type opvang                                                                                                    | Alles | Tijdstip opvang  | Alles | Locatie | Alles   | Vrije plaatsen         | Alles         |
| 2 initiatieven | gevonden | terug naai | r kaartweergave                                                                                                 |       |                  |       |         | Q Geava | nceerd zoeken 9 result | aten op kaart |
| Naam           |          |            |                                                                                                    |       | Contactpersoon   |       |         | Telefoo | on                     |               |
| Kinderopvang   | J A      |            |                                                                                                    |       | llse Delange     |       |         |         |                        | V             |
| Kinderopvang   | B        |            |                                                                                                    |       | Annelies Holvoet |       |         |         |                        |               |
|                |          |            |                                                                                                    |       | Contacteer sele  | ctie  | _       |         |                        |               |

| Jitleg aanvra                                                                                       | vaformulior    |                        |                            |                                  |                           |              |
|----------------------------------------------------------------------------------------------------|----------------|------------------------|----------------------------|----------------------------------|---------------------------|--------------|
| 9                                                                                                   | Jauronnuner    |                        |                            |                                  | Vrije plaats 0 tot 3 jaar |              |
|                                                                                                    |                |                        |                            |                                  | Van 0 <sup>-</sup>        | -09-21       |
|                                                                                                    |                |                        |                            |                                  | VOORMIDDAG                | NAMIDDAG AVC |
| Kinderopyang A                                                                                      |                |                        |                            | Aanbod van S                     | Maandag<br>5 pla; Dinsdag | *            |
|                                                                                                    |                | 7                      |                            |                                  |                           |              |
|                                                                                                    |                |                        |                            | Bekijk 1                         | vrije plaats              |              |
| Gegevens ouder                                                                                      | - 3            |                        |                            | 0 tot 3 jaar                     |                           |              |
| Eenouder gezin                                                                                      |                |                        |                            | 2,5 tot 12 jaar                  | met prijs volgens inkomen |              |
| Naam: *                                                                                             |                | Voornaam: *            |                            | Voor schooltijd<br>Na schooltijd |                           |              |
| Adres:                                                                                              |                |                        |                            | +12 jaar<br>Na schooltijd +1     | 12                        |              |
|                                                                                                    |                |                        |                            | Woensdagnami<br>Schoolvakantie   | ddag +12<br>s +12         |              |
| Postcode en gemeente:                                                                               |                |                        |                            | Weekend +12                      |                           |              |
|                                                                                                    |                |                        |                            |                                  | vens                      |              |
| Tel:                                                                                                |                | Gsm:                   |                            | Zuivelstraat 81,                 | 9790 Demogemeente         |              |
| Email: *                                                                                            |                |                        |                            | 🛛 kinderopvar                    | ngwijzer@zorgpunt.be      |              |
|                                                                                                    |                |                        |                            | Contactform                      | ulier                     |              |
| Corrovana kind                                                                                      | 1              |                        |                            | Openingsure                      | n                         |              |
| degevens killa                                                                                      | 4              |                        |                            | Maandag                          | 06:00-12:00               |              |
| Naam kind:                                                                                          |                | Geboortedatum / vermoe | delijke bevallingsdatum: * | Dinsdag                          | 06:00-12:00               |              |
| -                                                                                                   |                |                        |                            | Donderdag                        | 06:00-12:00               |              |
|                                                                                                    |                |                        | ~                          | Vrijdag                          | 06:00-12:00               |              |
| Meerling (aparte aanvraag                                                                           | per kind)      |                        |                            | Zaterdag                         | 07:00-12:00               |              |
| Specifieke zorgbehoefte                                                                             |                |                        |                            | Weekdag                          |                           |              |
| Geef de gewenste opvan                                                                              | ıgmomenten in: | - 5                    |                            | Vakantie                         |                           |              |
| Startdatum opvang *                                                                                 |                |                        | _                          |                                  |                           |              |
|                                                                                                    |                | da-mm-jjjj             |                            |                                  |                           |              |
| Maandag 07:00 - 18:00                                                                               |                |                        |                            |                                  |                           |              |
|                                                                                                    |                |                        |                            |                                  |                           |              |
| Dinsdag 07:00 - 18:00                                                                               |                |                        |                            |                                  |                           |              |
| Dinsdag <b>07:00 - 18:00</b><br>Woensdag <b>07:00 - 18:00</b>                                       |                |                        |                            |                                  |                           |              |
| Dinsdag 07:00 - 18:00<br>Woensdag 07:00 - 18:00<br>Donderdag 07:00 - 18:00                          |                |                        |                            |                                  |                           |              |
| Dinsdag 07:00 - 18:00<br>Woensdag 07:00 - 18:00<br>Donderdag 07:00 - 18:00<br>Vrijdag 07:00 - 18:00 |                |                        |                            |                                  |                           |              |

Klik op 'bekijk X vrije plaats' en zie het overzicht van de vije plaats(en).

- 2 U wenst als instantie, familie, kennis van de ouder een <u>aanvraag</u> te doen. Selcteer 'ik doe een aanvraag in naam van de ouder'. Dit gebeurt wanneer de ouder niet in de mogelijkheid is om het dossier zelf digitaal op te volgen.
- 3 Invoegen gegevens (door) ouder/aanvrager.
- 4

1

4 | Invoegen gegevens kind.

- Invoegen gewenste startdatum en opvangmomenten.
   Opvangmomenten via schuifbalk aanduiden. Wenst u geen opvang die dag schuif dan de blokje op elkaar.
- 6 Extra opmerkingen kunnen hier vermeld worden.
- 7 Bevestig dit formulier hier.

Let op: indien u dit bevestigd dan kunt u dezelfde aanvraag niet meer doen naar ander initiatieven. Hiervoor dient de aanvrager de keuze te selecteren om meerdere initiatieven te contacteren.

## U wenst als ouder een <u>aanvraag</u> te doen bij <u>meerdere opvanginitiatieven</u>.

→ Op de Home-pagina kiest u bovenaan de kaart 'selecteer 1 of meerdere initiatieven'

| НОМЕ               | CONTACTEER HU               | IS VAN HET KIND          |              |                      |            |         |                     |
|--------------------|-----------------------------|--------------------------|--------------|----------------------|------------|---------|---------------------|
| Leeftijd           | Alles                       | Type opvang              | Alles        | Tijdstip opvang      | Alles      | Locatie | Alles               |
| 2 initiatieven     | gevonden selecteer 1 o      | of meerdere initiatieven | $\leftarrow$ |                      |            |         | Q Geava             |
| Kaart<br>Monstreux | Satelliet<br>Nijvel 1093 Th | Promelles                | Genepie      | Hattain<br>Abbaye de | Tangissart |         | Chastr<br>Villeroux |
|                    | N566                        | N93<br>N93               | Dernier      | Patard               | N275       |         | N273 Cortil-N       |

- → Zet een vinkje bij de initiatieven die u wenst te contacteren.
- → klik dan daarna onderaan op 'Contacteer selectie'.

|                                   |                                                                                             | 100   | A DESCRIPTION OF |       |                  |       |         |         |                |       |
|-----------------------------------|---------------------------------------------------------------------------------------------|-------|------------------|-------|------------------|-------|---------|---------|----------------|-------|
| HOME CONTACTEER HUIS VAN HET KIND |                                                                                             |       |                  |       |                  |       |         |         |                |       |
|                                   |                                                                                             |       |                  |       |                  |       |         |         |                |       |
| Leeftijd                          |                                                                                             | Alles | Type opvang      | Alles | Tijdstip opvang  | Alles | Locatie | Alles   | Vrije plaatsen | Alles |
| 2 initiatieven                    | 2 initiatieven gevonden terug naar kaartweergave Q Geavanceerd zoeken V resultaten op kaart |       |                  |       |                  |       |         |         |                |       |
| Naam                              |                                                                                             |       |                  |       | Contactpersoon   |       |         | Telefoo | on             |       |
| Kinderopvang                      | A                                                                                           |       |                  |       | llse Delange     |       |         |         |                |       |
| Kinderopvang                      | В                                                                                           |       |                  |       | Annelies Holvoet |       |         |         |                |       |
|                                   |                                                                                             |       |                  |       | Contacteer sele  | ectie | -       |         |                |       |

Het contactformulier verschijnt en u kunt de gewenste informatie invullen. (uitleg op pg 5-6)

## > OPVOLGING AANVRAAG

### Per mail

- U krijgt bevestiging van aanvraag.
- U ontvangt herinneringsmails van uw openstaande aanvraag.
- Mocht u in tussentijd een andere oplossing gevonden hebben dan kunt u u w aanvraag via de link in de mail annuleren. Gelieve een reden van annulatie aan te duiden.
- Het opvanginitiatief zal uw aanvraag goedkeuren of annuleren en u ontvangt ook hiervan een bevestiging.

# WEGWIJS IN KINDEROPVANG

VANDASIN

Burgemeester Vandenbogaerdelaan 54 - 8870 Izegem Contact: Mathieux Beuten - 0498 69 28 88 info@kinderopvangwijzer.be www.kinderopvangwijzer.be